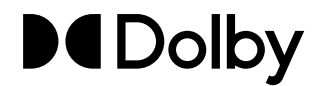

# Dolby IMS3000 Software v3.4.11 Accumulated Updates Hotfix v1.0.0

**Release Notes** 

3 September 2020 IMS.RN.005964.DRM Issue 1

## **1** Introduction

This documentation provides the installation instructions and release notes for the Dolby IMS3000 software v3.4.11 accumulated hotfix v1.0.0.

#### **Contacting Dolby**

#### **Contact Dolby Cinema Solutions and Support**

- Send an email to cinemasupport@dolby.com.
- Call:

Americas: +1-415-645-4900 Europe/Middle East/Africa (EMEA): +44-33-0808-7700 Asia-Pacific (APAC): +86-400-692-6780 Japan: +81-3-4540-6782

#### Access documentation

Visit https://customer.dolby.com.

#### Submit feedback about this documentation

Send an email to documentation@dolby.com.

## 2 Installing the software hotfix package

You can install the software hotfix package using the **Ingest Manager** feature, a Universal Serial Bus (USB) flash drive, or File Transfer Protocol (FTP).

- Installing the hotfix package using the Ingest Manager
- Installing the hotfix package using a USB flash drive
- Installing the hotfix package using FTP

### 2.1 Installing the hotfix package using the Ingest Manager

You can install the software hotfix package using the Ingest Manager Upload.

#### Prerequisites

You have received the hotfix package from Dolby.

#### Procedure

- 1. From the Dolby IMS3000 web user interface (UI) menu, click Ingest.
- 2. Click Upload.
- 3. Click Choose Files.
- 4. In the window that appears, click the hotfix package to upload.
- 5. Click Upload.

If the file was uploaded successfully, this message appears: Files uploaded successfully. Click here to reboot.

#### Results

The Dolby IMS3000 reboots and then applies the update.

### 2.2 Installing the hotfix package using a USB flash drive

You can install the software hotfix package using a USB flash drive.

#### Prerequisites

You have received the hotfix package from Dolby.

#### Procedure

- 1. Insert the USB flash drive containing the hotfix package into a USB port on the Dolby IMS3000.
- 2. From the Dolby IMS3000 web UI menu, click Ingest.
- 3. In the Ingest Scan window, from the Select a Location list, select Local Storage.
- 4. Click the hotfix package.
- 5. Click Ingest.
- 6. Reboot the Dolby IMS3000 to apply the update.

### 2.3 Installing the hotfix package using FTP

You can install the software hotfix package using FTP.

#### Prerequisites

You have received the hotfix package from Dolby.

#### Procedure

- 1. Open an FTP client from your computer.
- 2. Enter the Dolby IMS3000 IP address. Then log in as admin.
- 3. Click the software hotifx package, and upload it to the /etc/rc.once directory.
- 4. Reboot the Dolby IMS3000 to apply the update.

## 3 Dolby IMS3000 accumulated updates hotfix v1.0.0 for software v3.4.11 release notes

Dolby IMS3000 accumulated updates hotfix v1.0.0 for software v3.4.11 includes other improvements. This hotfix requires the *ims3\_sw\_hotfix\_accumulated\_updates\_3.4.11-1.0.0.pkg* package.

• Improvements

### 3.1 Improvements

Dolby IMS3000 accumulated updates hotfix v1.0.0 for software v3.4.11 includes other improvements.

Adds the ability for the Dolby IMS3000 AES-67 configuration to enable a PTP Domain of 0. This improvement grants the Dolby IMS3000 more versatility when connecting to third party amplifiers. [DCPLYR-5995]

## **4 Documentation revision history**

The documentation revision history lists the date, issue number, and description of all publications of the *Dolby IMS3000 Software v3.4.11 Accumulated Updates Hotfix v1.0.0 Release Notes*.

| Date              | Issue | Description                                                               |
|-------------------|-------|---------------------------------------------------------------------------|
| 03 September 2020 | 1     | Release notes added for accumulated updates software hotfix v3.4.11-1.0.0 |

## Glossary

#### FTP

File Transfer Protocol. A network-based protocol designed for transferring data using a client-server architecture.

#### USB

Universal Serial Bus. A standard that defines the cables, connectors, and communications protocols used in connections between computers and electronic devices.

#### UI

User interface.

## Notices

### Copyright

<sup>©</sup> 2020 Dolby Laboratories. All rights reserved.

#### Dolby Laboratories, Inc.

1275 Market Street San Francisco, CA 94103-1410 USA Telephone 415-558-0200 Fax 415-645-4000 http://www.dolby.com

### Trademarks

Dolby and the double-D symbol are registered trademarks of Dolby Laboratories.

The following are trademarks of Dolby Laboratories:

Dialogue Intelligence<sup>™</sup> Dolby Theatre<sup>®</sup> Dolby® Dolby Vision<sup>®</sup> Dolby Advanced Audio<sup>™</sup> Dolby Vision IQ<sup>™</sup> Dolby Atmos<sup>®</sup> Dolby Voice<sup>®</sup> Dolby Audio<sup>™</sup> Feel Every Dimension<sup>™</sup> Feel Every Dimension in Dolby<sup>™</sup> Dolby Cinema<sup>®</sup> Dolby Digital Plus<sup>™</sup> Feel Every Dimension in Dolby Atmos<sup>™</sup> Dolby Digital Plus Advanced Audio<sup>™</sup> MLP Lossless<sup>™</sup> Dolby Digital Plus Home Theater<sup>™</sup> Pro Logic<sup>®</sup> Dolby Home Theater<sup>®</sup> Surround EX

All other trademarks remain the property of their respective owners.

### Patents

THIS PRODUCT MAY BE PROTECTED BY PATENTS AND PENDING PATENT APPLICATIONS IN THE UNITED STATES AND ELSEWHERE. FOR MORE INFORMATION, INCLUDING A SPECIFIC LIST OF PATENTS PROTECTING THIS PRODUCT, PLEASE VISIT http://www.dolby.com/patents.